# Reading of the second second s

ventas@llama.pe (01) 3012200 / 961 235 655 www.llama.pe Miraflores-Lima-Perú

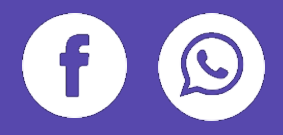

## ¿CÓMO INSTALAR UN CERTIFICADO DE LA MAC?

Siguiendo estas instrucciones podrá instalar su certificado en la macOS, los pasos son los siguientes:

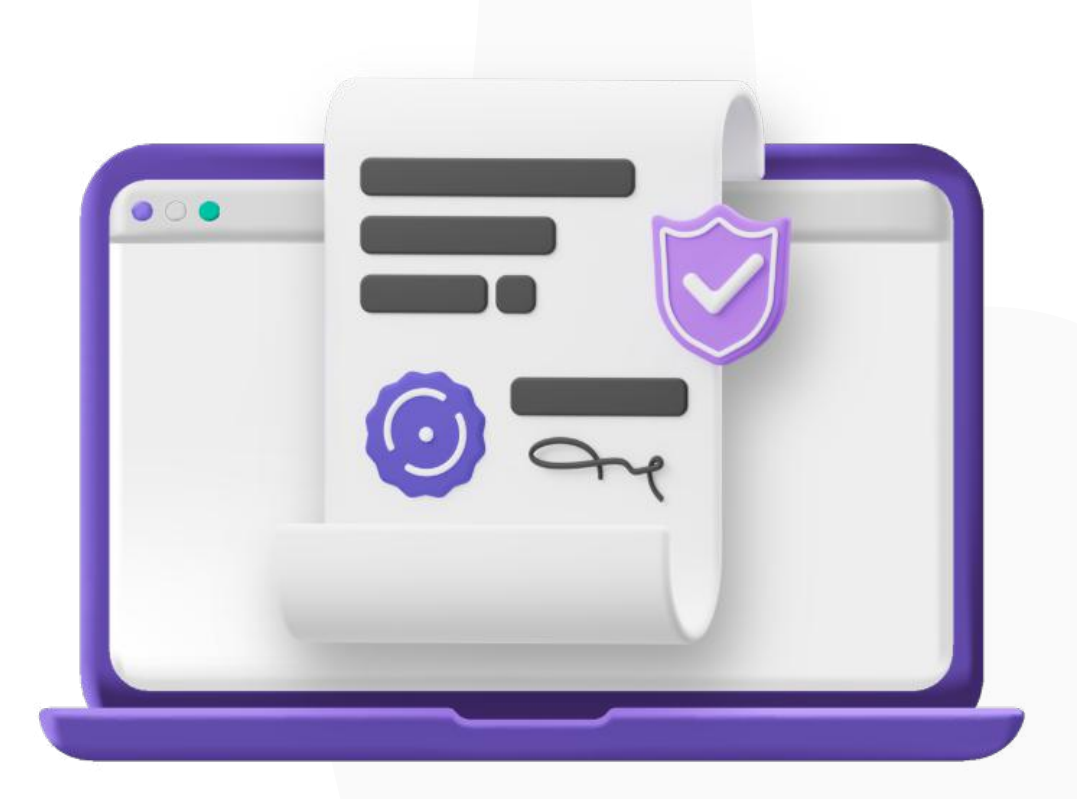

### Primero ingresamos a Launchpad

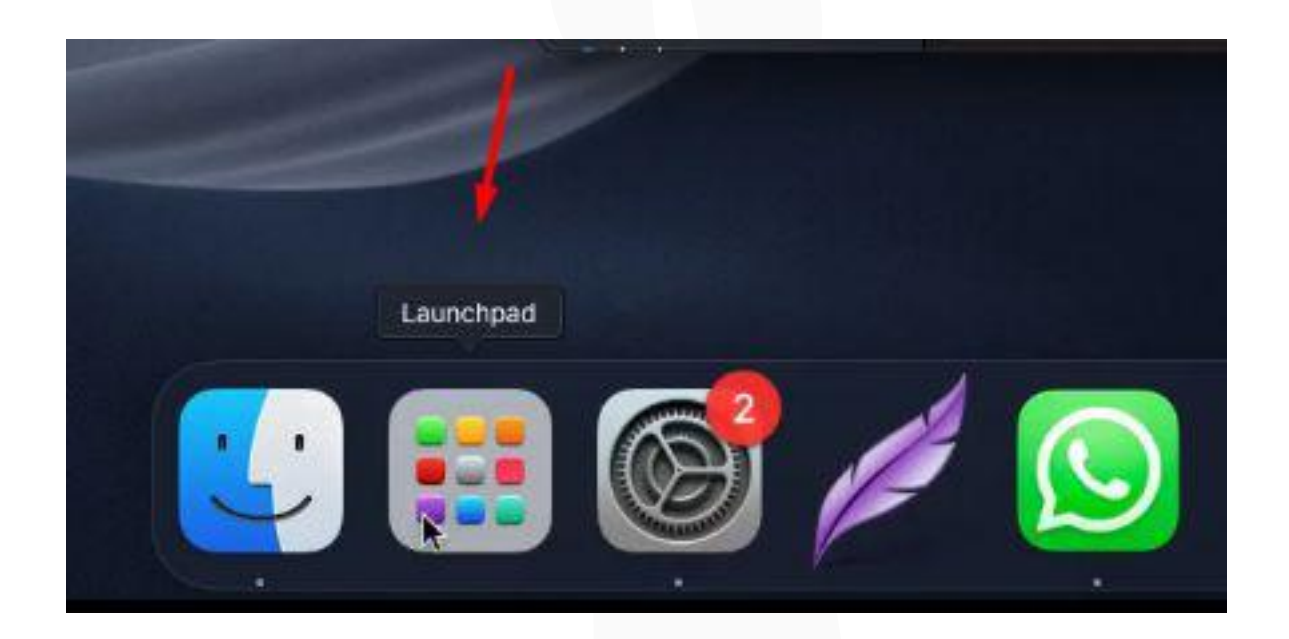

### Ingresamos según la siguiente imagen:

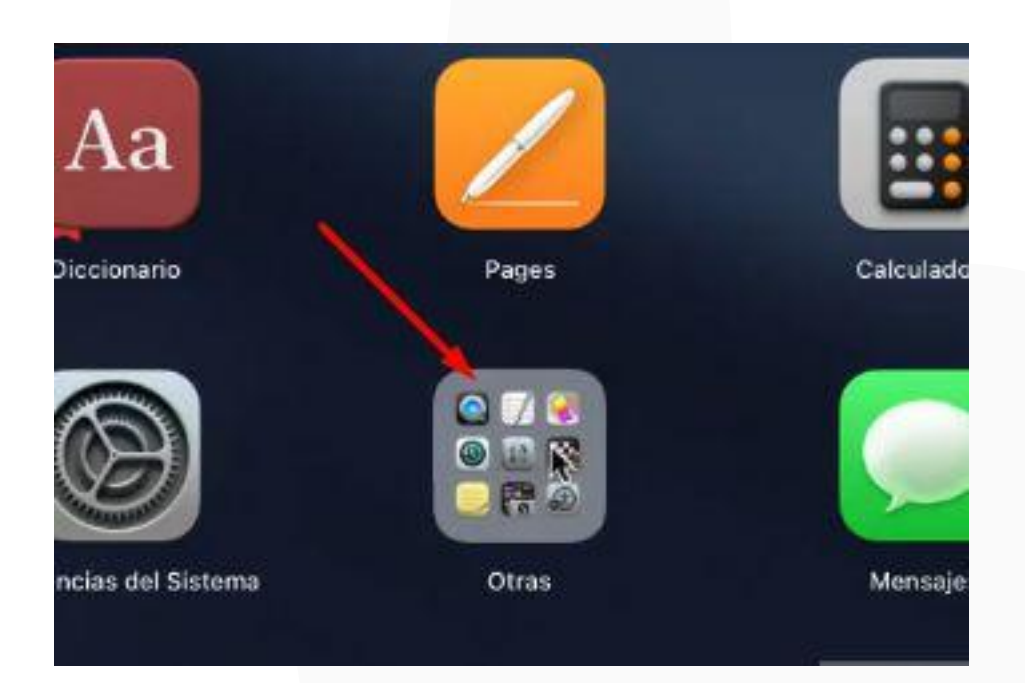

### Abrimos el programa de "Acceso a llaveros"

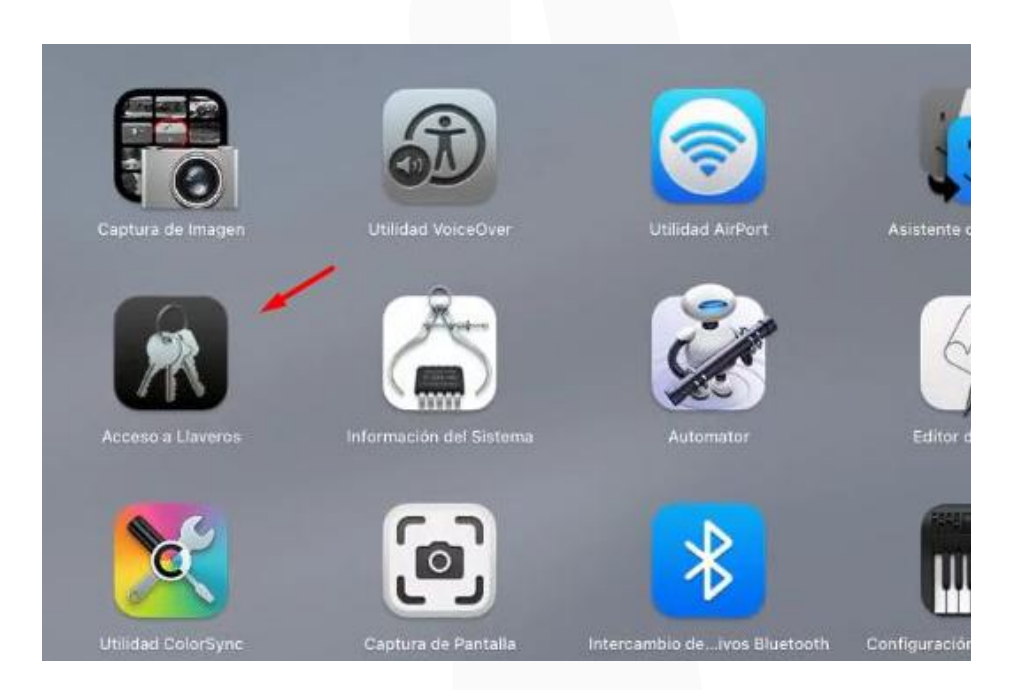

Y en el acceso de llaveros, nos fijamos de que esté seleccionado "inicio de sesión", esto permitirá que el certificado se instale en el lugar correspondiente.

|                  | Acceso a Llavero    | s           |               |                  |        | Ø      |         | Q Buscar |
|------------------|---------------------|-------------|---------------|------------------|--------|--------|---------|----------|
| Laveren predeter | Tados los elementos | Contraseñas | Notas seguras | Mis certificados | Llaves | Certif | licados |          |
| d' Elementos I   |                     |             | \$            |                  |        |        |         |          |
| 🖸 Sistema        | Nombre              |             |               |                  |        |        | Clase   |          |
|                  |                     |             |               |                  |        |        |         |          |
|                  |                     |             |               |                  |        |        |         |          |
|                  |                     |             |               |                  |        |        |         |          |

### Ubicamos nuestro certificado **.pfx**

| •••            | Descargas     Atrás/Adelante |  | 8≣ ↔<br>Grupo | ⊖ v<br>Acclón |             |         |
|----------------|------------------------------|--|---------------|---------------|-------------|---------|
|                | Últimos 30 días              |  | Fecha         | dficación     | Clase       | Tama    |
| 🐧 AirDrop      | DOCUMENTO-EJEMPLO.pdf        |  | 11/02/        | 22            | Document    | o PDF   |
| Recientes      | C22021057657.pfx             |  | 11/02/        | 22            | archivop    | ersonal |
| Aplicaciones   | C22021057657-CONTRASEÑA.txt  |  | 11/02/        | 22            | Texto sin f | ormato  |
| Descargas      |                              |  |               |               |             |         |
| Documentos     |                              |  |               |               |             |         |
| 📾 Macintosh HD |                              |  |               |               |             |         |
|                |                              |  |               |               |             |         |
| Cloud Drive    |                              |  |               |               |             |         |
|                |                              |  |               |               |             |         |
| 💮 Red          |                              |  |               |               |             |         |
|                |                              |  |               |               |             |         |
| 20             |                              |  |               |               |             |         |
| Dela           |                              |  |               |               |             |         |

### Ingresamos la contraseña de nuestro certificado **.pfx**

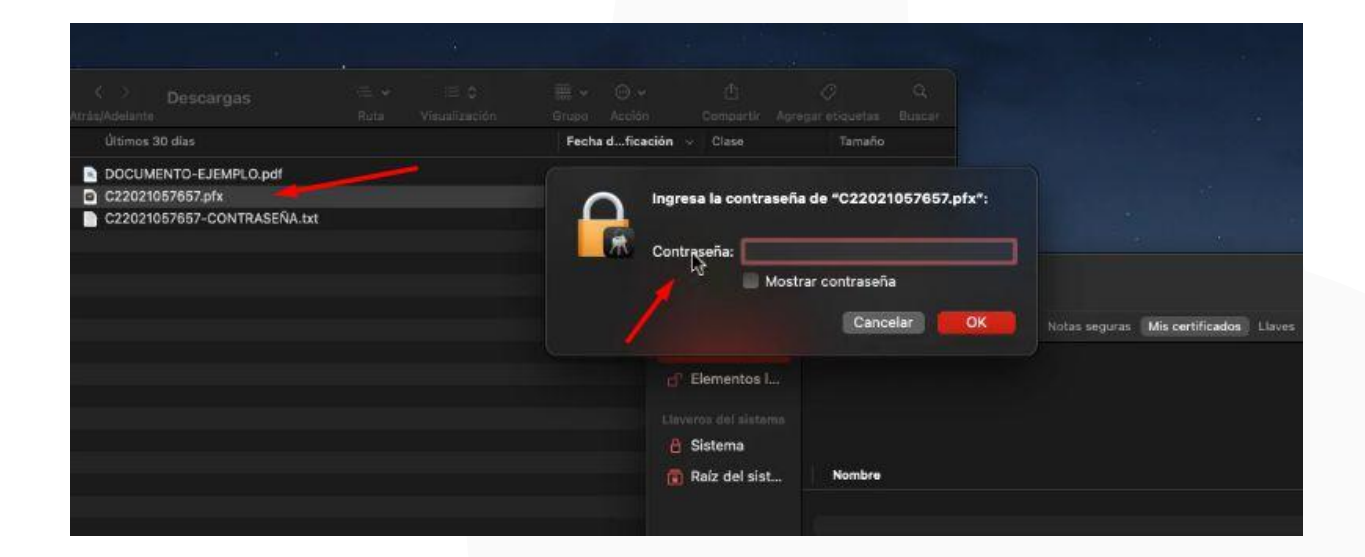

Y verificamos que se importó correctamente. Ahora le damos click derecho al icono de la llave e ingresamos a "obtener información". Lo que haremos es que tenga los permisos necesarios para que se ejecute correctamente y no se repita la verificación insistentemente generando incomodidad.

| •••                                                    | Acceso a Llaveros                                                                                                    | 🖄 🛈 🔍 Buscar              |                           |                |
|--------------------------------------------------------|----------------------------------------------------------------------------------------------------|---------------------------|---------------------------|----------------|
| Llaveros predeterminados                               | Todos los elementos Contraseñas Notas seguras Mis certificados Llaves Certificado                                                        |                           |                           |                |
| Elementos locales     Llaveros del sistema     Sistema | 20553510661_48796926<br>Clase: clave privada, R5A, 2,048 bits<br>Uso: Cualquiera                                                         |                           |                           |                |
| 👩 Raíz del sistema                                     | Nombre                                                                                                    | <ul> <li>Clase</li> </ul> | Vencimiento               | Llavero        |
|                                                        | V 🌄 RODRIGUEZ REYES GINO AKIRA BERNARD                                                                                                   | certificado               | 11 feb. 2023 2:21:00 p.m. | Inicio de sesi |
|                                                        | Copiar *20553510661_48796926"<br>Eliminar *20553510661_48796926"                                                                         |                           |                           | Inicio de sesi |
|                                                        | Exportar *20553510661_48796926"                                                                                                    |                           |                           |                |
|                                                        | Obteler información                                                                                                    |                           |                           |                |
|                                                        | Crear un certificado con "20553510661_48796926"                                                                                          |                           |                           |                |
|                                                        | Solicitar un certificado de una autoridad de certificación con "20553<br>Crear una autoridad de certificación con "20553510661_48796926" | 510661_48796926*<br>      |                           |                |
|                                                        |                                                                                                    |                           |                           |                |

### Cuando realizamos los cambios, le damos "Guardar Cambios" y cerramos la ventana.

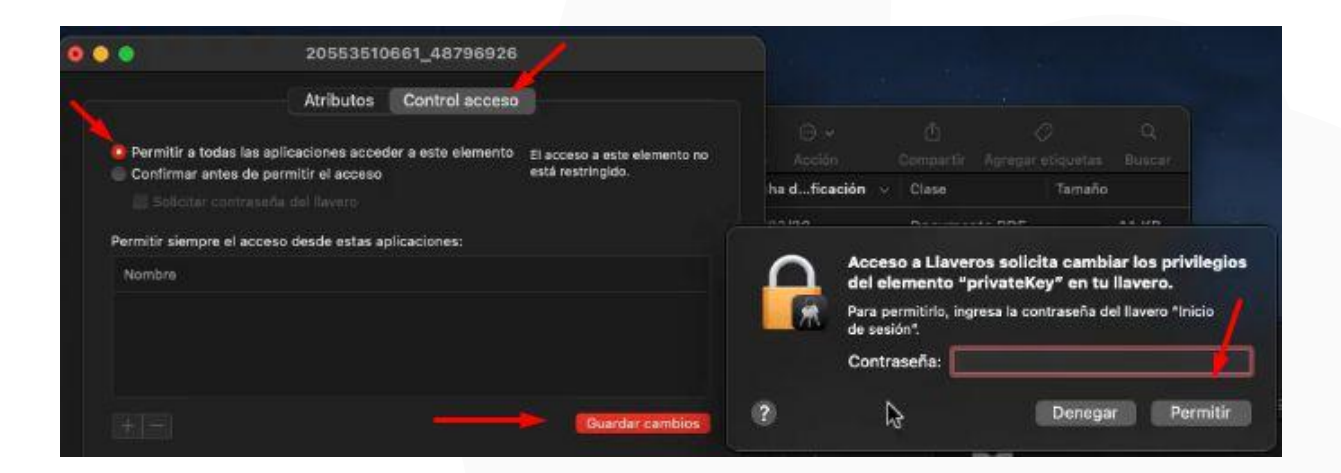

Ahora, nuevamente haremos click derecho en nuestro certificado y ahora ingresamos a "obtener información"

|                     | Acceso a Llaveros                                                                                                    | Ø      | ٩               |                  |                            |                                   |
|---------------------|----------------------------------------------------------------------------------------------------|--------|-----------------|------------------|----------------------------|-----------------------------------|
| luveros predetermi. | Todos los elementos Contraseñas Notas seguras Mis certificados Llaves                                                                                                    | Cert   | ficados         |                  |                            |                                   |
| S Elementos I       | Emitido por: Lama pe SHA256 Standard CA<br>Emitido por: Lama pe SHA256 Standard CA<br>Vencimiento: sábado, 11 de febrero de 2023 e las 2:21:00 p. m. hora<br>Se I custificador Lama pe Roct CA <sup>r</sup> no és de confianza | estánd | ar de Pei       | ni               |                            |                                   |
| A Sistema           |                                                                                                    |        |                 |                  |                            |                                   |
| 📋 Raíz del sist     | Nombre                                                                                                    |        | Clase           |                  | Vencimiento                | Llavero                           |
|                     | Nueva preferencia de identidad                                                                                                    |        | certif<br>clave | icado<br>privada | 11 feb. 2023 2:21:00 p. m. | Inicio de sesi)<br>Inicio de sesi |
|                     | Copiar "RODRIGUEZ REYES GINO AKIRA BERNARD"<br>Eliminar "RODRIGUEZ REYES GINO AKIRA BERNARD"                                                                                                    |        |                 |                  |                            |                                   |
|                     | Exportar *RODRIGUEZ REYES GINO AKIRA BERNARD*                                                                                                    |        |                 |                  |                            |                                   |
|                     | Ob ner información                                                                                                    |        |                 |                  |                            |                                   |
|                     | Evaluar "RODRIGUEZ REYES GINO AKIRA BERNARD"                                                                                                    |        |                 |                  |                            |                                   |
|                     |                                                                                                    |        |                 |                  |                            |                                   |
|                     |                                                                                                    |        |                 |                  |                            |                                   |
|                     |                                                                                                    |        |                 |                  |                            |                                   |
|                     |                                                                                                    |        |                 |                  |                            |                                   |
|                     |                                                                                                    |        |                 |                  |                            |                                   |

Y seleccionamos en "confiar siempre". Cerramos la ventana, nos pedirá una confirmación de los cambios realizados.

| 8 0 0                                                                                       | RODRIGUEZ R                                                                                                    | EYES GINO AKIRA BERNARD                          |
|---------------------------------------------------------------------------------------------|----------------------------------------------------------------------------------------------------|--------------------------------------------------|
| RODRIGUEZ REYE:<br>Emitido per: Llama,pe<br>Vencimiento: sábado, '<br>El certificado "Llama | S GINO AKIRA BERNARD<br>SHA256 Standard CA<br>11 de febrero de 2023 a las 2:21:00 p.m. hora están<br>a pe Root CA* no es de confianza | dar de Perú                                      |
| ✓ Confiar                                                                                   |                                                                                                    |                                                  |
| Al utilizar este certificado:                                                               | Confiar siempre 🦉 🦉 🥐                                                                                                    |                                                  |
| SSL (Secure Sockets Layer)                                                                  | Confiar siempre                                                                                                    |                                                  |
| Correo seguro (S/MIME)                                                                      | Confiar slempre                                                                                                    | Estás realizando cambios en tu configuración de  |
| Autenticación empliable (EAP)                                                               | Confiar siempre                                                                                                    | confianza para certificados.                     |
| Seguridad IP (IPsec)                                                                        | Conflar siempre                                                                                                    | Ingresa tu contraseña para permitir esta acción. |
| Firma de código                                                                             | Confiar siempre                                                                                                    | Usuario: Bernard Rodriguez                       |
| Impresión de fecha                                                                          | Confiar siempre                                                                                                    |                                                  |
| Política básica X.509                                                                       | Confiar siempre                                                                                                    | Contraseña:                                      |
| Datallar                                                                                    |                                                                                                    |                                                  |
| Suiete                                                                                      |                                                                                                    | Cancelar Actualizar configuración                |
| Dirección                                                                                   | CAL MARTIR JOSE OLAVA NRO                                                                                                    |                                                  |
| Dirección de correc                                                                         | bernard@llama.pe                                                                                                    |                                                  |
| Nombre comúr                                                                                | RODRIGUEZ REYES GINO AKIRA BERNARD                                                                                                    |                                                  |
| Número de serie                                                                             | 48796926                                                                                                    |                                                  |
| Titule                                                                                      | OPERADOR DE REGISTRO                                                                                                    |                                                  |
| Unidad organizativa                                                                         | DOCUMENTOS ELECTRONICOS                                                                                                    |                                                  |
| Unidad organizativa                                                                         | Validado por Llama.pe ER                                                                                                    |                                                  |
| Empresa                                                                                     | LLAMA.PE S.A.                                                                                                    |                                                  |
| Localidad                                                                                   | LIMA                                                                                                    |                                                  |
| País o región                                                                               | i PE                                                                                                    |                                                  |
| Emisor                                                                                      |                                                                                                    |                                                  |
| Nombre comúr                                                                                | Llama.pe SHA256 Standard CA                                                                                                    |                                                  |
| Empresa                                                                                     | LLAMA.PE                                                                                                    |                                                  |
| País o región                                                                               | i PE                                                                                                    |                                                  |
| Número de serie                                                                             | 6282592011857704103                                                                                                    |                                                  |
| Versión                                                                                     |                                                                                                    |                                                  |
| Algoritmo de firma                                                                          | SHA-256 con encriptación RSA (1.2.840.113549.1                                                                                        | 1.1.11 )                                         |
| Parámetros                                                                                  | i Ninguno                                                                                                    |                                                  |
| No válido antes de                                                                          | viernes, 11 de febrero de 2022 a las 2:21:50 p.m.                                                                                     | hora estándar de Perú                            |
|                                                                                             |                                                                                                    |                                                  |

# Repetiremos el mismo proceso a los certificados de la entidad emitida (Llama.pe).

|                          | Acceso a Llaveros                                                                                                    | Q Buscar      |                            |                 |
|--------------------------|----------------------------------------------------------------------------------------------------|---------------|----------------------------|-----------------|
| Llaveros predeterminados | Todos los elementos Contraseñas Notas seguras Mis certificados Llaves Certificados                                               |               |                            |                 |
| D' Inicio de sesion      |                                                                                                    |               |                            |                 |
| 🗗 Elementos locales      | Emitido por: Llama.pe SHA256 Standard CA<br>Vencimiento: sábado, 11 de febrero de 2023 e las 2:21:00 p.m. hora están lar de Perú |               |                            |                 |
|                          | Este certificade está marcado como fiable para esta cuenta                                                                       |               |                            |                 |
| 🔒 Sistema                |                                                                                                    |               |                            |                 |
| 👩 Ralz del sistema       | Nombre                                                                                                    | Clase         | Vencimiento                | Llavero         |
|                          | 🔜 AC CAMERFIRMA PERÚ - 2016                                                                                                    | certificado   | 10 mar. 2040 3:37:59 a.m.  | Inicio de sesi  |
|                          | 🤤 AC CAMERFIRMA PERÚ CERTIFICADOS - 2016                                                                                         | certificado   | 9 feb. 2040 3:57:05 a.m.   | Inicio de sesi  |
|                          | 📕 📅 Llama.pe Root CA                                                                                                    | certificado   | 13 jul. 2038 5:54:21 p. m. | Inicio de sesi  |
|                          | Liama.pe SHA256 Standard CA                                                                                                    | certificado   | 13 jul. 2038 5:54:21 p.m.  | Inicio de sesi  |
|                          | 😳 🗱 RODRIGUEZ REYES GINO AN SA BERNARD                                                                                           | certificado   | 11 feb. 2023 2:21:00 p.m.  | Inicio de sesi- |
|                          | P 20553510661_48796926                                                                                                    | clave privada |                            | Inicio de sesi  |
|                          |                                                                                                    |               |                            |                 |
|                          |                                                                                                    |               |                            |                 |
|                          |                                                                                                    |               |                            |                 |
|                          |                                                                                                    |               |                            |                 |
|                          |                                                                                                    |               |                            |                 |
|                          |                                                                                                    |               |                            |                 |
|                          |                                                                                                    |               |                            |                 |
|                          |                                                                                                    |               |                            |                 |
|                          |                                                                                                    |               |                            |                 |
|                          |                                                                                                    |               |                            |                 |
|                          |                                                                                                    |               |                            |                 |

| •••                 | Acceso a Llaveros                                                                                                    | 1       |         |                            |                |
|---------------------|----------------------------------------------------------------------------------------------------|---------|---------|----------------------------|----------------|
|                     | Todos los elementos Contraseñas Notas seguras Mis certificados Llaves Certificados                                                       |         |         |                            |                |
| 🔐 Inicio de sesión  |                                                                                                    |         |         |                            |                |
| d Elementos locales | Liama, pe Root CA<br>Entidad de certificación raíz.<br>Vencimiento: martes, 13 de julio de 2038 a las 5:54:21 p.m. hora estándar de Perú |         |         |                            |                |
|                     | Sete certificado raía no es fiable                                                                                                    |         |         |                            |                |
| 🔒 Sistema           |                                                                                                    |         |         |                            |                |
| 🛅 Raíz del sistema  | Nombre                                                                                                    | Clase   |         | Vencimiento                | Llavero        |
|                     | AC CAMERFIRMA PERÚ - 2018                                                                                                    | certifi | icado   | 10 mar. 2040 3:37:59 a.m.  | Inicio de sesi |
|                     | AC CAMERFIRMA PERÚ CERTIFICADOS - 2016                                                                                                   | certifi | icado   | 9 feb. 2040 3:57:05 a.m.   | Inicio de sesi |
|                     |                                                                                                    | certifi | cado    | 13 jul. 2038 5:54:21 p. m. | Inicio de sesi |
|                     | 📺 📋 Nueva preferencia de certificado                                                                                                    | certifi | icado   | 13 jul. 2038 5:54:21 p.m.  | Inicio de sesi |
|                     | V R R                                                                                                    | certifi | icado   | 11 feb. 2023 2:21:00 p. m. | Inicio de sesi |
|                     | e Copiar "Liama.pe Root CA"                                                                                                    | clave   | privada |                            | Inicio de sesi |
|                     | Eliminar "Liama.pe Root CA"                                                                                                    |         |         |                            |                |
|                     | Exportar *Liama.pe Root CA"                                                                                                    |         |         |                            |                |
|                     | Obtener información                                                                                                    |         |         |                            |                |
|                     | Evaluar <sup>3</sup> "Liama.pe Root CA"                                                                                                  |         |         |                            |                |
|                     |                                                                                                    |         |         |                            |                |
|                     |                                                                                                    |         |         |                            |                |
|                     |                                                                                                    |         |         |                            |                |
|                     |                                                                                                    |         |         |                            |                |
|                     |                                                                                                    |         |         |                            |                |
|                     |                                                                                                    |         |         |                            |                |
|                     |                                                                                                    |         |         |                            |                |

| 0 0                                                                                                    |                                                                                                    | Llama.pe Re                                                             | oot CA                |                                                                             |                                                                               |                                                                            |
|----------------------------------------------------------------------------------------------------|----------------------------------------------------------------------------------------------------|-------------------------------------------------------------------------|-----------------------|-----------------------------------------------------------------------------|-------------------------------------------------------------------------------|----------------------------------------------------------------------------|
| Llama, pe Root CA<br>Entidad de certificació<br>Vencimiento: martes, 1<br>#Este certificado raiz                                                                                                    | n raiz<br>3 de julio de 2038 a las 5:54:21<br>no es-fiable                                                                        | l p. m. hora estándar de Perú                                           |                       |                                                                             |                                                                               |                                                                            |
| Al utilizar este certificado:                                                                                                    | Confiar siempre                                                                                                    | 2                                                                       |                       |                                                                             |                                                                               |                                                                            |
| SSL (Secure Sockets Layer)<br>Correo seguro (S/MIME)<br>Autenticación ampliable (EAP)<br>Seguridad IP (IPsec)<br>Firma de código<br>Impresión de fecha<br>Política básica X.509<br>Detalles<br>Sujeto<br>Nombre cemún | Confiar siempre<br>Confiar siempre<br>Confiar siempre<br>Confiar siempre<br>Confiar siempre<br>Confiar siempre<br>Confiar siempre |                                                                         | R                     | Estás realiza<br>confianza pa<br>Ingresa tu cont<br>Usuario:<br>Contraseña: | nndo cambios en<br>ra certificados.<br>raseña para permiti<br>Bernard Rodrigu | n tu configuración de<br>r esta acción.<br>Jez<br>Actualizar configuración |
| Empresa<br>País o región                                                                                                    | LLAMA.PE<br>PE                                                                                                    |                                                                         |                       |                                                                             |                                                                               | 1                                                                          |
| Emisor<br>Nombre común<br>Empresa<br>País o región                                                                                                    | Llama.pe Root CA<br>LLAMA.PE<br>PE                                                                                                |                                                                         |                       |                                                                             |                                                                               |                                                                            |
| Número de serie<br>Versión<br>Algoritmo de firma<br>Parámetros                                                                                                    | 4191800503798586627<br>3<br>SHA-256 con encriptación R<br>Ninguno                                                                 | SA (1.2.840.113549.1.1.11)                                              |                       |                                                                             |                                                                               |                                                                            |
| No válido antes de<br>No válido después de                                                                                                    | miércoles, 18 de julio de 2018<br>martes, 13 de julio de 2038 a                                                                   | 8 a las 5:54:21 p. m. hora estánda<br>las 5:54:21 p. m. hora estándar e | ar de Perú<br>de Perú |                                                                             |                                                                               |                                                                            |
| Información de la clave pública<br>Algoritmo<br>Parámetros<br>Clave pública<br>Exponente                                                                                                    | Encriptación RSA (1.2.840.11<br>Ninguno<br>256 bytes: B1 48 6F FA 39 9F<br>65537                                                  | 3549.1.1.1 )<br>F 60 CA                                                 |                       |                                                                             |                                                                               |                                                                            |

| 9 0 1                                                                                           |                                                                        | Llama.pe SHA                    | 256 Standard C                          |                                          |                        |
|-------------------------------------------------------------------------------------------------|------------------------------------------------------------------------|---------------------------------|-----------------------------------------|------------------------------------------|------------------------|
| Liama.pe SHA256<br>Entidad de certificació<br>Vencimiento: martes, 1<br>@ Este certificado es v | Standard CA<br>n intermedia<br>3 de julio de 2038 a las 5:54:<br>álido | 21 p. m. hora estándar de Per   |                                         |                                          |                        |
| Al utilizar este certificado:                                                                   | Confiar siempre                                                        | <b>a</b> ?                      |                                         |                                          |                        |
| SSL (Secure Sockets Layer)                                                                      | Confiar siempre                                                        |                                 |                                         |                                          |                        |
| Correo seguro (S/MIME)                                                                          | Conflar siempre                                                        |                                 | 0                                       | Estás realizando cambios en tu c         | onfiguración de        |
| Autenticación ampliable (EAP)                                                                   | Conflar slempre                                                        | 0                               | 2 C C C C C C C C C C C C C C C C C C C | confianza para certificados.             | ennades successives    |
| Seguridad IP (IPsec)                                                                            | Conflar siempre                                                        | Ö                               |                                         | Ingresa tu contraseña para permitir esta | acción.                |
| Firma de código                                                                                 | Confiar siempre                                                        |                                 | 1/IX                                    | Dende Record Reddene                     |                        |
| Impresión de fecha                                                                              | Confiar siempre                                                        | 6                               |                                         | Usuano: Bernard Rodriguez                |                        |
| Politica básica X.509                                                                           | Confiar siempre                                                        |                                 |                                         | Contraseña: ••••                         |                        |
| Detailes                                                                                        |                                                                        |                                 |                                         |                                          |                        |
| Sujeto                                                                                          |                                                                        |                                 |                                         | Cancelar                                 | tualizar configuración |
| Nombre común                                                                                    | Llama.pe SHA256 Standard                                               | I CA                            |                                         |                                          |                        |
| Empresa                                                                                         | LLAMA.PE                                                               |                                 |                                         |                                          | •                      |
| País o región                                                                                   | PE                                                                     |                                 |                                         |                                          |                        |
| Emisor                                                                                          |                                                                        |                                 |                                         |                                          |                        |
| Nombre común                                                                                    | Llama.pe Root CA                                                       |                                 |                                         |                                          |                        |
| Empresa                                                                                         | LLAMA.PE                                                               |                                 |                                         |                                          |                        |
| País o región                                                                                   | PE                                                                     |                                 |                                         |                                          |                        |
| Número de serie                                                                                 | 4514259705906360530                                                    |                                 |                                         |                                          |                        |
| Versión                                                                                         |                                                                        |                                 |                                         |                                          |                        |
| Algoritmo de firma                                                                              | SHA-256 con encriptación                                               | RSA (1.2.840.113549.1.1.11)     |                                         |                                          |                        |
| Parámetros                                                                                      | Ninguno                                                                |                                 |                                         |                                          |                        |
| No válido antes de                                                                              | miércoles, 18 de julio de 20                                           | 118 a las 6:05:18 p. m. hora es | stándar de Perú                         |                                          |                        |
| No válido después de                                                                            | martes, 13 de julio de 2038                                            | l a las 5:54:21 p. m. hora está | indar de Perú                           |                                          |                        |
| Información de la clave pública                                                                 |                                                                        |                                 |                                         |                                          |                        |
| Algoritmo                                                                                       | Encriptación RSA (1.2.840.                                             | 113549.1.1.1 )                  |                                         |                                          |                        |
| Parámetros                                                                                      | Ninguno                                                                |                                 |                                         |                                          |                        |
| Clave pública                                                                                   | 256 bytes: BB D0 7C 19 BB                                              | AC 00 40                        |                                         |                                          |                        |
| Exponente                                                                                       | 65537                                                                  |                                 |                                         |                                          |                        |

Ya deberíamos poder comenzar a utilizar nuestro certificado en un sistema de firma acreditado por **INDECOPI**. Cualquier consulta adicional o duda, puede comunicarse al siguiente enlace: **https://ayuda.llama.pe/ticket**